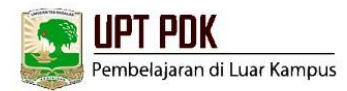

## BUKU PANDUAN

## PENGGUNAAN APLIKASI SIPENA UNTUK PENGELOLAAN PEMBELAJARAN DI LUAR PROGRAM STUDI BAGI KETUA PROGRAM STUDI

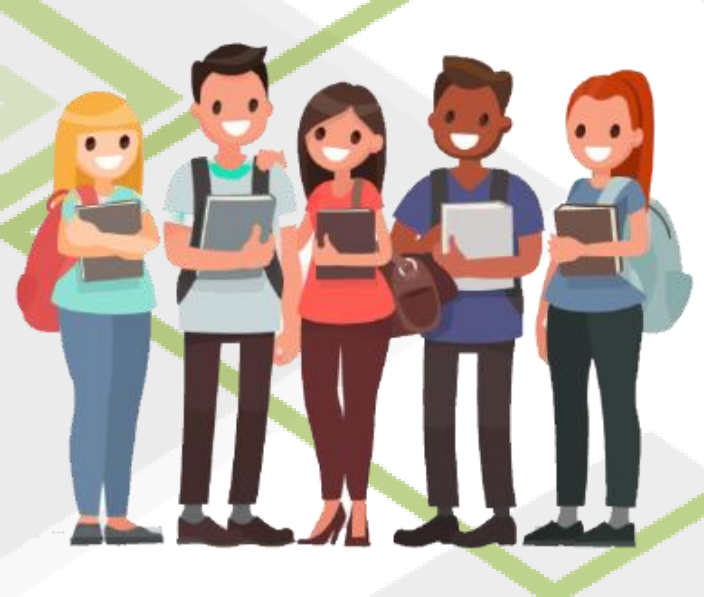

UNIVERSITAS ANDALAS 2024

## Tim Penyusun

| Pengarah        | : Dr. Efa Yonnedi, SE, MPPM, Akt, CA, CRGP (Rektor)                                |
|-----------------|------------------------------------------------------------------------------------|
| Penanggungjawab | : Prof. Dr. Syukri Arief, M.Eng (Wakil Rektor I Bidang Pendidikan & Kemahasiswaan) |
| Ketua           | : Ir. Jonrinaldi, Ph.D, IPU, ASEAN Eng, ESLog                                      |
| Anggota         | : Daimon Syukri, S.Si, M.Si, Ph.D                                                  |
|                 | Rafiyal Hamdi, S.Kom                                                               |
|                 | Hafy Aslamy Asgar                                                                  |
|                 | Affan Supertovayo                                                                  |

## A. Pengelolaan Pembelajaran di Luar Program Studi

1. Kunjungi laman aplikasi pembelajaran di luar program studi (SIPENA) Terintergrasi Portal SIA melalui <u>http://layanan.akademik.unand.ac.id/index.php/</u>

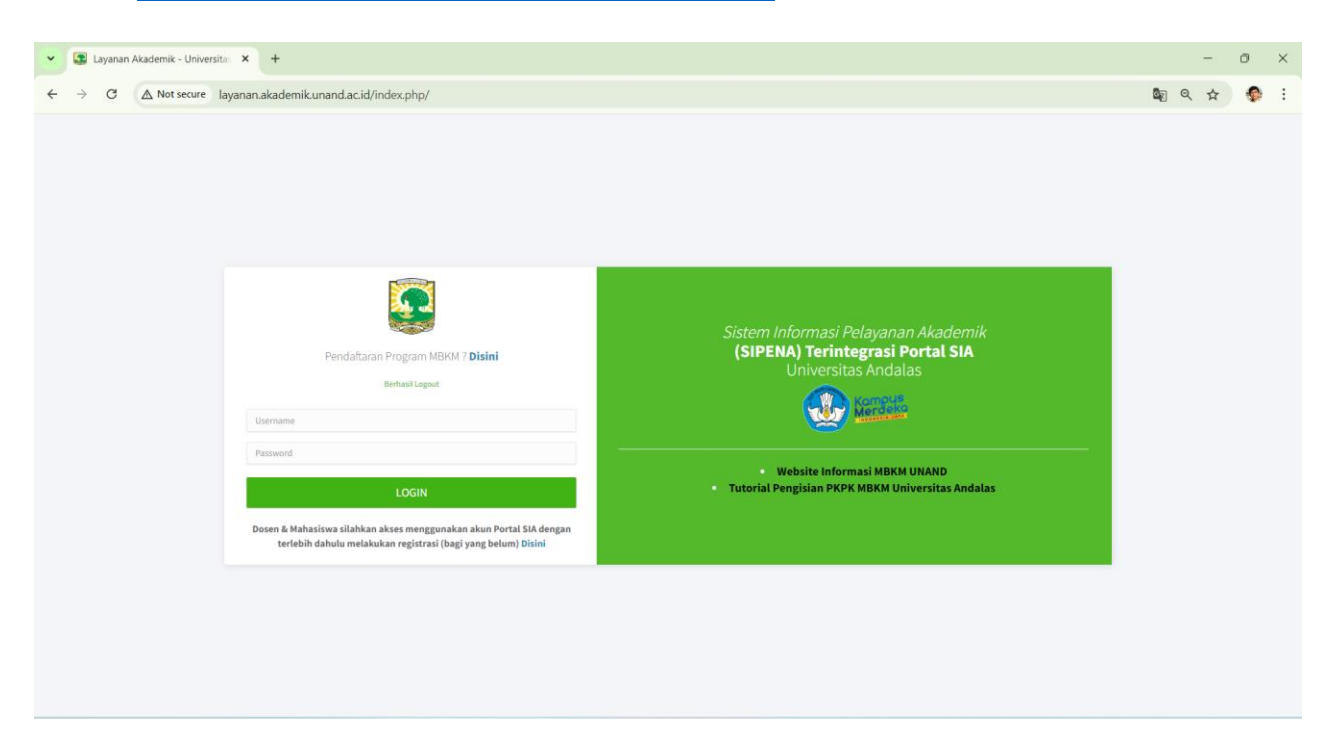

2. Masuk (Login) dengan menggunakan akun Ketua Program Studi. *Password default* nya adalah unand123. Silahkan mengganti *password*, jika diperlukan.

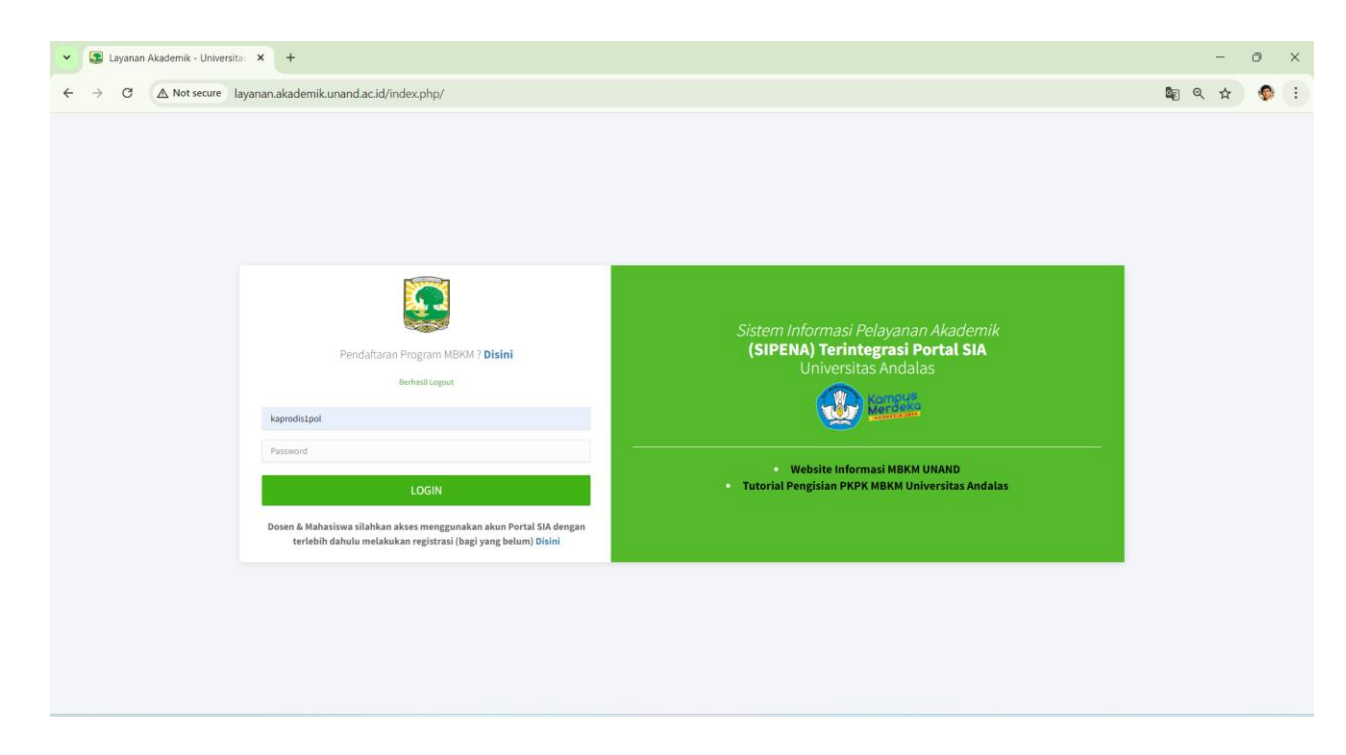

3. Klik menu 'MBKM' dan submenu 'Mahasiswa MBKM' untuk melihat Mahasiswa MBKM dari program studi masing-masing

| 👻 🕼 Merdeka Belajar : Layana                              | an Akad  | × +                                                          |                        |                        |                       |                  |                                   |              |                             |        |          |              |             |                  | 1.00     | 0            | ×       |
|-----------------------------------------------------------|----------|--------------------------------------------------------------|------------------------|------------------------|-----------------------|------------------|-----------------------------------|--------------|-----------------------------|--------|----------|--------------|-------------|------------------|----------|--------------|---------|
| $\leftrightarrow$ $\rightarrow$ C ( $\triangle$ Not secur | re laya  | nan.akademil                                                 | .unand.ac.id/inc       | dex.php/merd           | ekabelajar/ma         | hasiswamb        | okm                               |              |                             |        |          |              |             |                  | ९ ☆      | •            | :       |
| UNIVERSITAS ANDALAS                                       | Ξ        | Home Faku                                                    | ltas limu Sosial dan I | lmu Politik / S1 - Ilı | mu Politik Ser        | nester Aktif : 2 | 0241                              |              |                             |        |          |              |             |                  |          | 8            |         |
| Ketua Prodi                                               | Merc     | leka Belaja<br>1 Program MBKM                                | ar                     |                        |                       |                  |                                   |              |                             |        |          |              |             |                  | Home / N | lahasiswa /  | МВКМ    |
| A Dashboard                                               | Maha     | ahasiswa<br>Columvisibility Print PDF CSV Ducit Copy Search: |                        |                        |                       |                  |                                   |              |                             |        |          |              |             |                  |          |              |         |
| Aktif Kembali ć<br>Bota ć<br>Lata ć                       |          | NIM +                                                        | Nama<br>Mahasiswa ↔    | Program<br>MBKM ++     | Semester ↔            | Prodi 🖘          | Nama<br>Program<br>Yang Diikuti ↔ | No.HP 💠      | Email                       | File ↔ | Status ↔ | Pembimbing 🖘 | Keteragan ↔ | KRS ++           | кнз 👓    | PKPK<br>MBKM | 2       |
| MBKM ~                                                    | 1        | 2210832010                                                   | Putri Vanessa<br>Hulu  | Asistensi<br>Mengajar  | Ganjil -<br>2024/2025 | tlmu<br>Politik  | Kemendikbud                       | 081277907484 | putrivanessahulu1@gmail.com | *      | Lulus    | NOVIATRI     |             | 24 SKS<br>Portal |          |              |         |
| O Kelas <<br>O Kelas Tersedia Prodi lain                  | 2        | 2210831010                                                   | Rudi Noprianto         | Asistensi<br>Mengajar  | Ganjil -<br>2024/2025 | Ilmu<br>Politik  | Kemendikbud                       | 085363485501 | rudinoprianto41@gmail.com   | *      | Lulus    | NOVIATRI     |             | 24 SKS<br>Portal |          |              |         |
|                                                           | Show     | ing 1 to 2 of 2 entr                                         | les                    |                        |                       |                  |                                   |              |                             |        |          |              |             |                  | Previous | <b>1</b> N   | ist     |
| layanan.akademik.unand.ac.id/index.g                      | php/merd | lekabelajar/mah                                              | asiswambkm tala        | All rights reserve     | d.                    |                  |                                   |              |                             |        |          |              |             |                  |          | Versie       | n 1.8.2 |

4. Klik submenu 'Mahasiswa Daftar' untuk melihat apakah mahasiswa sudah mendaftar program MBKM tapi belum ada pada submenu 'Mahasiswa MBKM'. Jika ada, silahkan disampaikan ke pengelola UPT PDK untuk diset lulus.

| 👻 🎑 Merdeka Belajar : Layanar | n Akadi 🗙         | +                   |                                |                          |                    |                             |                    |              |                               |          |             | - 0             | ×         |
|-------------------------------|-------------------|---------------------|--------------------------------|--------------------------|--------------------|-----------------------------|--------------------|--------------|-------------------------------|----------|-------------|-----------------|-----------|
| ← → C ▲ Not secure            | e layana          | n.akademik.ur       | hand.ac.id/index.php/          | merdekabelajar/mhs       |                    |                             |                    |              |                               |          | Q           | ☆ 📢             | ) i       |
| SUNIVERSITAS ANDALAS          | ≡ н               | ome Fakultas        | Ilmu Sosial dan Ilmu Politik   | / S1 - Ilmu Politik Seme | ster Aktif : 20241 |                             |                    |              |                               |          |             | 8               |           |
| 0                             | Merde             | ka Belajar          |                                |                          |                    |                             |                    |              |                               |          | Home / M    | ahasiswa / Pe   | ndaftaran |
| Ketua Prodi                   | <b>Q</b> Pilih Pr | ogram MBKM          |                                |                          |                    |                             |                    |              |                               |          |             |                 |           |
| Dashboard                     | Mahasis           | swa                 |                                |                          |                    |                             |                    |              |                               |          |             |                 |           |
| Akun < Markan  Markan         | Column            | visibility Print    | PDF CSV Exce                   | Сору                     |                    |                             |                    |              |                               |          | Search:     |                 |           |
| 🖾 Aktif Kembali 🤇             | # =>              | NIM ~>              | Nama Mahasiswa 🛛 🗠             | Program MBKM 🔹           | Prodi 💀            | Nama Program Yang Diikuti 💠 | Semester 🚸         | No.HP 💠      | Email 🗠                       | File 🖘   | Status 💠    | Keteragan       | ^↓        |
|                               | 1                 | 2110833020          | Vanessa Syahri Yelsi           | Magang Bersertifikat     | Ilmu Politik       | Mandiri                     | Ganjil - 2024/2025 | 082384643054 | vanessa.syahriyelsi@gmail.com | *        | Tidak Lulus | salah seme      | ster      |
|                               | 2                 | 2110833012          | Muhammad Fajri                 | Magang Bersertifikat     | Ilmu Politik       | Mandiri                     | Ganjil - 2024/2025 | 081371286046 | mhd.fajri1267@gmail.com       |          | Tidak Lulus | salah seme      | ster      |
| O Mahasiswa MBKM              | 2                 | 2210822010          | Dutri Vanarra Mulu             | Asistensi Mengalar       | Ilau Palitik       | Kemendikhud                 | Gapiil - 2024/2025 | 001277007404 | nutsionaseakulu 1@mail.com    |          | Lulur       |                 |           |
| O Kelas <                     | ,                 | 2220032020          | radiradessariad                | Parateriar mengajar      | in to routik       | nemenakooo                  | Gurga - 2024/2020  | 001277301404 | bernand same of the second    | <b>L</b> | colus       |                 |           |
| Data Vaksinasi                | 4                 | 2210831010          | Rudi Noprianto                 | Asistensi Mengajar       | Ilmu Politik       | Kemendikbud                 | Ganjil - 2024/2025 | 085363485501 | rudinoprianto41@gmail.com     | *        | Lulus       |                 |           |
|                               | Showing           | 1 to 4 of 4 entries |                                |                          |                    |                             |                    |              |                               |          | Deep        | diana 1         | March     |
|                               |                   |                     |                                |                          |                    |                             |                    |              |                               |          | Fie         | nous 1          | IVEAL     |
|                               |                   |                     |                                |                          |                    |                             |                    |              |                               |          |             |                 |           |
|                               |                   |                     |                                |                          |                    |                             |                    |              |                               |          |             |                 |           |
|                               |                   |                     |                                |                          |                    |                             |                    |              |                               |          |             |                 |           |
|                               |                   |                     |                                |                          |                    |                             |                    |              |                               |          |             |                 |           |
|                               | Copyright         | © 2020 - 2024. Un   | iversitas Andalas All rights r | eserved.                 |                    |                             |                    |              |                               |          |             | Show            | desktop   |
| 25°C<br>Berawan               |                   |                     |                                | Search                   |                    |                             | . 😑 🕫              | 📑 🧐          | Ø                             | ^        | (a) (a)     | 21-<br>01/10/20 | .08 📭     |

5. Pilih semester dan program MBKM dengan klik tombol 'Pilih Program MBKM' untuk melihat data mahasiswa MBKM setiap semesternya.

| 👻 💽 Merdeka Belajar : Laya                   | nan Akaci 1 | × +                  |                       |                       |                       |                               |             |              |                             |        |          |               |             |                        | -        | 0            | ×      |
|----------------------------------------------|-------------|----------------------|-----------------------|-----------------------|-----------------------|-------------------------------|-------------|--------------|-----------------------------|--------|----------|---------------|-------------|------------------------|----------|--------------|--------|
| ← → C 🕼 Not sec                              | ure layar   | nan.akademik.        | unand.ac.id/ind       | lex.php/merd          | ekabelajar/n          | nahasiswaml                   | bkm         |              |                             |        |          |               |             |                        | ९ ☆      | •            | :      |
| UNIVERSITAS ANDALAS                          | =           | Horne Fakult         | as Ilmu Sosial dan Il | mu Politik / 51 - Il  | mu Politik            | Seroester Aktil : 3           | 20241       |              |                             |        |          |               |             |                        |          | a            | ш.     |
| 0                                            | Merd        | eka Belaja           | r,                    |                       | F                     | Pilih Prog                    | ram MBKM    |              | ×                           |        |          |               |             |                        | Home / M | lahasiswa /  | MIKM   |
| Ketua Prisdi                                 | Q Pilih     | Program MBKM         |                       |                       | P                     | rogram MBKM                   |             |              |                             |        |          |               |             |                        |          |              |        |
| 😤 Dashboard                                  | Mahas       | siswa                |                       |                       |                       | 3. Asistensi M                | engajar     |              | •                           |        |          |               |             |                        |          |              |        |
| Akun e<br>BSS e                              | Colum       | mn visibility        | int PDF CS            | V                     | lopy                  | Semester Garyll - 2024/2025 * |             |              |                             |        |          |               |             |                        |          |              |        |
| B Addi Kembali ←<br>Data ←<br>& KRS ←        |             | • NIM **             | Nama<br>Mahasiswa 🏤   | Program<br>MBKM +     | Semeste               | Lihat                         |             |              | Batal                       | File 🗠 | Status 😁 | Pembimbing *- | Keteragan 🕫 | KRS 14                 | KHS 🖘    | РКРК<br>МВКМ | **     |
| MBKM     Mahasiswa Daftar     Mahasiswa MBKM | 1           | 2210832010           | Putri Vanessa<br>Hulu | Asistensi<br>Mengajar | Ganjil -<br>2024/2025 | lîmu<br>Politik               | Kemendikbud | 051277907484 | putrivanessahulu1@gmail.com | 4      | Lutus    | NOVIATRI      |             | 24 SKS<br>B<br>Portal  |          |              |        |
| O Kelas c<br>O Kelas c                       | 2           | 2210831010           | Rudi Noprianto        | Asistensi<br>Mengajar | Ganjil -<br>2024/2025 | ilmu<br>Politik               | Kemendikbud | 085363485501 | rudinoprianto41@gmail.com   | *      | Lulus    | NOVIATRI      |             | 24 SKS<br>EI<br>Portal |          |              |        |
| 🖉 Data Vaksinasi                             | Showin      | ng 1 to 2 of 2 entri | 5                     |                       |                       |                               |             |              |                             |        |          |               |             |                        | Previous | 1 Ne         | st     |
|                                              |             |                      |                       |                       |                       |                               |             |              |                             |        |          |               |             |                        |          |              |        |
|                                              |             |                      |                       |                       |                       |                               |             |              |                             |        |          |               |             |                        |          |              |        |
|                                              |             |                      |                       |                       |                       |                               |             |              |                             |        |          |               |             |                        |          |              |        |
|                                              | Copyrigh    | rt © 2020 - 2024. I  | Jniversitas Andalas   |                       |                       |                               |             |              |                             |        |          |               |             |                        |          | Versio       | n 1.82 |

- 6. Silahkan dicek apakah data mahasiswa MBKM sudah lengkap atau belum:
  - a. Apakah dosen pembimbing MBKM (kecuali Program MBKM Pertukaran Mahasiswa) sudah ada atau belum pada kolom 'Pembimbing'.

| 👻 💽 Merdeka Belajar : Layana                                          | in Akac 👂 | < +                                               |                       |                       |                       |                   |                                   |              |                             |        |          |              |             |                       | 1.77     | 0            | ×       |
|-----------------------------------------------------------------------|-----------|---------------------------------------------------|-----------------------|-----------------------|-----------------------|-------------------|-----------------------------------|--------------|-----------------------------|--------|----------|--------------|-------------|-----------------------|----------|--------------|---------|
| $\leftarrow$ $\rightarrow$ C $\land$ Not secur                        | e layan   | an.akademik.                                      | unand.ac.id/ind       | lex.php/merde         | ekabelajar/mal        | hasiswamb         | km                                |              |                             |        |          |              |             |                       | @ ☆      | •            | :       |
| SUNIVERSITAS ANDALAS                                                  | Ξ         | Home Fakult                                       | as Ilmu Sosial dan Il | mu Politik / S1 - Iln | nu Politik Sen        | vester Aktif : 24 | 0241                              |              |                             |        |          |              |             |                       |          | 8            |         |
| 0                                                                     | Merde     | eka Belaja                                        | r                     |                       |                       |                   |                                   |              |                             |        |          |              |             |                       | Home / M | ahasiswa /   | мвкм    |
| Ketua Ptodi                                                           | Q Pilih I | Program MBKM                                      |                       |                       |                       |                   |                                   |              |                             |        |          |              |             |                       |          |              |         |
| A Dashboard                                                           | Mahas     | Mahasiswa                                         |                       |                       |                       |                   |                                   |              |                             |        |          |              |             |                       |          |              |         |
| BSS ¢                                                                 | Colum     | Column visibility Print PDF CSV Exet Copy Search: |                       |                       |                       |                   |                                   |              |                             |        |          |              |             |                       |          |              |         |
| I Aktif Kembali ∢<br>I Data ¢<br>IIIIIIIIIIIIIIIIIIIIIIIIIIIIIIIIIIII |           | NIM ++                                            | Nama<br>Mahasiswa ↔   | Program<br>MBKM ++    | Semester 💠            | Prodi 🖘           | Nama<br>Program<br>Yang Diikuti 🙌 | No.HP ++     | Email ++                    | File 💠 | Status ↔ | Pembimbing 💠 | Keteragan ↔ | KRS **                | KHS 👓    | РКРК<br>МВКМ | ę.,     |
| Ф мвкм ✓<br>О Mahasiswa Daftar                                        | 1         | 2210832010                                        | Putri Vanessa<br>Hulu | Asistensi<br>Mengajar | Ganjil -<br>2024/2025 | llmu<br>Politik   | Kemendikbud                       | 081277907484 | putrivanessahulu1@gmail.com | 4      | Luius    | OVIATRI      |             | 24 SKS<br>E<br>Portal |          |              |         |
| Manasiswa MBKM     Kelas     Kelas Cersedia Prodi lain                | 2         | 2210831010                                        | Rudi Noprianto        | Asistensi<br>Mengajar | Ganjil -<br>2024/2025 | ilmu<br>Politik   | Kemendikbud                       | 085363485501 | rudinoprianto41@gmail.com   |        | culus    | NOVIATRI     |             | 24 SKS                |          |              |         |
| 🖌 Data Vaksinasi                                                      | Showin    | ig 1 to 2 of 2 entrie                             | s                     |                       |                       |                   |                                   |              |                             |        |          |              |             |                       | Previous | 1 Ne         | at      |
| layanan.akademik.unand.ac.id/index.p                                  | hp/merde  | kabelajar/maha                                    | siswambkm talas       | All rights reserved   |                       |                   |                                   |              |                             |        |          |              |             |                       |          | Versio       | n 1.8.2 |

b. Apakah KRS di portal sudah sudah sesuai ketentuan program MBKM atau belum pada kolom 'KRS' dengan mengklik tombol 'KRS portal' yang berwarna hijau.

| 👻 🔯 Merdeka Belajar : Layana                                                 | 🕃 Merdeka Belajar : Layanan Aka: X + 🦰 🔿 |                              |                              |                         |                                 |               |                               |         |            |                |                |             |          | ×             |       |
|------------------------------------------------------------------------------|------------------------------------------|------------------------------|------------------------------|-------------------------|---------------------------------|---------------|-------------------------------|---------|------------|----------------|----------------|-------------|----------|---------------|-------|
| $\leftarrow \rightarrow$ C $\triangle$ Not secur                             | e layanan.aka                            | ademik.unand.ac.id/ind       | ex.php/merdekabel            | lajar/mahasiswamb       | km                              |               |                               |         |            |                |                | G           | ( ☆      | •             | :     |
| UNIVERSITAS ANDALAS                                                          | ≡ Home                                   | Fakultas limu Sosial dan Ilr | nu Politik / S1 Ilmu Politi  | tik Semester Aktif : 20 | 2241                            |               |                               |         |            |                |                |             |          | 8             |       |
| 0                                                                            | Merdeka E                                | Belajar                      |                              |                         |                                 |               |                               |         |            |                |                | н           | ome / M  | ahasiswa / M  | вкм   |
| Ketua Prodi                                                                  | Q Pilih Program                          | мвки                         |                              |                         |                                 |               |                               |         |            |                |                |             |          |               |       |
| 希 Dashboard                                                                  | Mahasiswa                                |                              |                              |                         |                                 |               |                               |         |            |                |                |             |          |               |       |
| 🛓 Akun 🖌 😽                                                                   | Column visibil                           | ity Print PDF CS             | ( Eval Com                   |                         |                                 |               |                               |         |            |                |                | Search      |          |               |       |
| 🖬 ess 🤇 🤇                                                                    | Coldmit Vision                           |                              | Excel Copy                   |                         |                                 |               |                               |         |            |                |                | Jearch.     |          |               |       |
| 🛢 Data <                                                                     | # *: NIM                                 | Nama<br>Mahasiswa 🖘          | Program<br>MRKM ++ Sem       | ester 👈 Prodi 🕁         | Nama<br>Program<br>Vang Diikuti | No HP ===     | Fmail ++                      | File to | Status ++  | Pembimbing :   | Ketoragan 🐟    |             | KH5 ==   |               |       |
| <i>∎и</i> кись конструкций к<br>правити кака кака кака кака кака кака кака к | 1 2210                                   | 0832010 Putri Vanessa        | Asistensi Gani               | iil- Ilmu               | Kemendikbud                     | 081277907484  | putrivanessabulu1@email.com   |         | Lulus      | NOVIATRI       |                | 24 5K5      |          |               |       |
| O Mahasiswa Daftar                                                           |                                          | Hulu                         | Mengajar 2024                | 1/2025 Politik          |                                 |               |                               | -       |            |                |                | Portal      | -        |               |       |
| O Mahasiswa MBKM<br>O Kelas K                                                | 2 2210                                   | 0831010 Rudi Noprianto       | Asistensi Ganji              | jil- Ilmu               | Kemendikbud                     | 085363485501  | rudinoprianto41@gmail.com     |         | Lulus      | NOVIATRI       |                | 24 SKS      |          |               |       |
| O Kelas Tersedia Prodi lain                                                  |                                          |                              | Mengajar 2024                | I/2025 Politik          |                                 |               |                               |         |            |                |                | E<br>Portal | ٩        |               |       |
| 🔗 Data Vaksinasi                                                             | Showing 1 to 2                           | of 2 entries                 |                              |                         |                                 |               |                               |         |            |                |                |             |          |               |       |
|                                                                              |                                          |                              |                              |                         |                                 |               |                               |         |            |                |                |             | Previous | 1 Next        |       |
|                                                                              |                                          |                              |                              |                         |                                 |               |                               |         |            |                |                |             |          |               |       |
|                                                                              |                                          |                              |                              |                         |                                 |               |                               |         |            |                |                |             |          |               |       |
|                                                                              |                                          |                              |                              |                         |                                 |               |                               |         |            |                |                |             |          |               |       |
|                                                                              |                                          |                              |                              |                         |                                 |               |                               |         |            |                |                |             |          |               |       |
|                                                                              |                                          |                              |                              |                         |                                 |               |                               |         |            |                |                |             |          |               |       |
| layanan.akademik.unand.ac.id/index.p                                         | ohp/merdekabelaj                         | jar/mahasiswambkm            | All rights reserved.         |                         |                                 |               |                               |         |            |                |                |             |          | Version       | 1.8.2 |
| Daftar pantauan                                                              |                                          |                              | Q Search                     | 4                       | . 🖬 🧑                           | 0             | 늘 😑 🗰 🥝                       | 9       |            |                |                | 、           | ■ 01     | 10:05         | Ċ.    |
|                                                                              |                                          |                              |                              |                         |                                 |               | -                             |         | -          |                |                |             |          |               |       |
| <ul> <li>Merdeka Belaiar - Lavana</li> </ul>                                 | an Akad 🗙 🖸                              | 😰 KRS - Portal : Lavanan A   | kademi X +                   |                         |                                 |               |                               |         |            |                |                |             | _        | a             | ×     |
|                                                                              |                                          |                              |                              |                         |                                 |               |                               | 01/2 10 | TIDICION   |                |                | Yaabi G     |          |               |       |
|                                                                              | e layanan.aka                            | ademik.unand.ac.id/ind       | ex.pnp/mbkm2/krs             | portai/ODkyiNnwrfi      | Detreu3LXwtinin                 | SLIUTICUZLXWT | OC18EICTC01EXwttv118E1V       | 8K3W4U  | 1121Ct8INy | 18LICtrC02LXwt | NS 18L1MtfC04L | Awtin C     | K 17     |               | :     |
| UNIVERSITAS ANDALAS                                                          | ≡ Home                                   | Fakultas Ilmu Sosial dan Ilr | nu Politik / S1 - Ilmu Polit | tik Semester Aktif : 21 | 0241                            |               |                               |         |            |                |                |             |          | 8 💵           |       |
| Ketua Prodi                                                                  | Kartu Ren                                | cana Studi (KRS) -           | Portal SIA                   |                         |                                 |               |                               |         |            |                |                | Hom         | e / MBK  | M / KRS Porta | 1     |
| Darbhoard                                                                    | 🗭 KRS Maha                               | isiswa                       |                              |                         |                                 |               |                               |         |            |                |                |             |          |               | 41    |
| 👗 Akun <                                                                     | NIM                                      |                              |                              |                         |                                 |               | )                             |         |            |                |                |             |          |               |       |
| BSS K                                                                        | Nama                                     |                              |                              |                         |                                 |               | J                             |         |            |                |                |             |          |               |       |
| 🗠 Aktif Kembali 🛛 <<br>😂 Data 💦 <                                            | Program Stu                              | di                           |                              |                         | : S1 - Ilmu                     | Politik       |                               |         |            |                |                |             |          |               |       |
| 🛃 KRS <                                                                      | Program MB                               | КМ                           |                              |                         | : Asistens                      | i Mengajar    |                               |         |            |                |                |             |          |               |       |
| 🖽 MBKM <                                                                     | Semester KR                              | S                            |                              |                         | : Ganjil - 2                    | 2024/2025     |                               |         |            |                |                |             |          |               |       |
|                                                                              | Total SKS                                |                              |                              |                         | : 24 SKS                        |               |                               |         |            |                |                |             |          |               |       |
|                                                                              |                                          | Nama Kelas                   |                              | Kode Mata Kuliah        |                                 |               | Nama Matakuliah               |         |            |                |                | si          | s        |               |       |
|                                                                              | 1                                        | 5(IPOL)B                     | 1                            | ISP61125                |                                 |               | Seminar Isu-Isu Politik       |         |            |                |                | 3           |          |               |       |
|                                                                              | 2                                        | 5(IPOL)B                     | 1                            | ISP61127                |                                 |               | Analisis Kebijakan Publik     |         |            |                |                | 3           |          |               |       |
|                                                                              | 3                                        | 7(MBKM)                      |                              | AND60101                |                                 |               | Kuliah Kerja Nyata            |         |            |                |                | 4           |          |               |       |
|                                                                              | 4                                        | 5(МВКМ)                      | ,                            | AND60234                |                                 |               | Praktek Lapangan Pembelajaran |         |            |                |                | 8           |          |               |       |
|                                                                              | 5                                        | 5(MBKM)                      |                              | AND60230                |                                 |               | Media Pembelajaran            |         |            |                |                | 2           |          |               |       |
|                                                                              | 6                                        | 5(МВКМ)                      | ,                            | AND60231                |                                 |               | Desain Pembelajaran           |         |            |                |                | 2           |          |               |       |
|                                                                              | 7                                        | 5(MBKM)                      |                              | AND60232                |                                 |               | Evaluasi Pembelajaran         |         |            |                |                | 2           |          |               |       |
|                                                                              |                                          |                              |                              |                         |                                 |               |                               |         |            |                |                |             |          |               |       |
|                                                                              | copyright © 2020                         | - 2029. Universitas Andalas  | An rights reserved.          |                         |                                 |               |                               |         |            |                |                |             |          | version 1.8   | 4 🖕   |

**Catatan:** Jumlah KRS MBKM minimal 20 sks, untuk program yang didanai oleh Unand, atau minimal 10 sks, untuk program yang tidak didanai oleh Unand (Mitra) dengan setting kelasnya 'MBKM'.

c. Apakah mahasiswa MBKM sudah menyelesaikan proses pengisian PKPK MBKM (sudah disetujui oleh dosen pembimbing dan disyahkan oleh UPT) atau belum pada kolom 'PKPK MBKM'

| 👻 💽 Merdeka Belajar : Layana                          | n Akac 👂   | < +                                                 |                       |                       |                       |                  |                                   |              |                             |        |          |              |             |                       | 1        | 0            | ×       |
|-------------------------------------------------------|------------|-----------------------------------------------------|-----------------------|-----------------------|-----------------------|------------------|-----------------------------------|--------------|-----------------------------|--------|----------|--------------|-------------|-----------------------|----------|--------------|---------|
| $\leftarrow$ $\rightarrow$ C ( $\triangle$ Not secure | e layan    | an.akademik.                                        | unand.ac.id/inc       | lex.php/merde         | ekabelajar/mal        | hasiswamb        | okm                               |              |                             |        |          |              |             |                       | @ ☆      | •            | :       |
| UNIVERSITAS ANDALAS                                   | =          | Home Fakult                                         | as Ilmu Sosial dan Il | mu Politik / S1 - Ilr | nu Politik Sen        | nester Aktif : 2 | 0241                              |              |                             |        |          |              |             |                       |          | 8            |         |
| 0                                                     | Merde      | eka Belaja                                          | r                     |                       |                       |                  |                                   |              |                             |        |          |              |             |                       | Home / M | ahasiswa /   | мвкм    |
| Ketua Prodi                                           | Q Pillih P | Program MBKM                                        |                       |                       |                       |                  |                                   |              |                             |        |          |              |             |                       |          |              |         |
| A Dashboard                                           | Mahas      | iswa                                                |                       |                       |                       |                  |                                   |              |                             |        |          |              |             |                       |          |              |         |
| BSS ¢                                                 | Colum      | Column violability Print PDF CSV Excel Copy Search: |                       |                       |                       |                  |                                   |              |                             |        |          |              |             |                       |          |              |         |
| ⊠ Aktif Kembali ¢<br>S Data ¢<br>Aktif KRS ¢          |            | NIM ++                                              | Nama<br>Mahasiswa ↔   | Program<br>MBKM ++    | Semester 💠            | Prodi 🖘          | Nama<br>Program<br>Yang Diikuti ↔ | No.HP ++     | Email ++                    | File 💠 | Status ↔ | Pembimbing ↔ | Keteragan 🕫 | KRS ++                | KHS 🖘    | РКРК<br>МВКМ | **      |
| Ф мвкм v<br>O Mahasiswa Daftar                        | 1          | 2210832010                                          | Putri Vanessa<br>Hulu | Asistensi<br>Mengajar | Ganjil -<br>2024/2025 | Ilmu<br>Politik  | Kemendikbud                       | 081277907484 | putrivanessahulu1@gmail.com | *      | Lulus    | NOVIATRI     |             | 24 SKS<br>E<br>Portal | -        |              |         |
| Kelas     Kelas Tersedia Prodi lain                   | 2          | 2210831010                                          | Rudi Noprianto        | Asistensi<br>Mengajar | Ganjil -<br>2024/2025 | Ilmu<br>Politik  | Kemendikbud                       | 085363485501 | rudinoprianto41@gmail.com   | ٤      | Lulus    | NOVIATRI     |             | 24 SKS                | •        |              |         |
| 🖌 Data Vaksinasi                                      | Showin     | g 1 to 2 of 2 entrie                                | 15                    |                       |                       |                  |                                   |              |                             |        |          |              |             |                       | Previous | 1 Ne         | xt      |
| layanan.akademik.unand.ac.id/index.p                  | hp/merde   | kabelajar/maha                                      | siswambkm talas       | All rights reserved   |                       |                  |                                   |              |                             |        |          |              |             |                       |          | Versio       | n 1.8.2 |

**Catatan:** Proses pengisian PKPK MBKM sudah selesai jika sudah muncul kotak berwarna hijau pada kolom 'PKPK MBKM' tersebut.

d. Apakah KHS di portal sudah berisi nilai atau belum pada kolom 'KHS' dengan mengklik tombol 'KHS' yang berwarna kuning. Jika belum lengkap berisi nilai, silahkan dikonfirmasi ke dosen pembimbing MBKM untuk mata kuliah dengan setting kelas 'MBKM.

| 👻 🌆 Merdeka Belajar : Laj                                     | yanan Akac   | × +                           |                        |                       |                       |                  |                                   |              |                             |        |           |               |             |                  |          | 0            | ×       |
|---------------------------------------------------------------|--------------|-------------------------------|------------------------|-----------------------|-----------------------|------------------|-----------------------------------|--------------|-----------------------------|--------|-----------|---------------|-------------|------------------|----------|--------------|---------|
| $\leftrightarrow$ $\rightarrow$ $\mathcal{O}$ $\land$ Not set | ecure laya   | nan.akademik                  | unand.ac.id/ind        | lex.php/merd          | ekabelajar/mal        | hasiswamb        | okm                               |              |                             |        |           |               |             |                  | @ ☆      | ¢            | :       |
| UNIVERSITAS ANDALAS                                           | =            | Home Fakul                    | tas Ilmu Sosial dan Il | mu Politik / S1+ II   | mu Politik Sen        | nester Aktif : 2 | 20241                             |              |                             |        |           |               |             |                  |          | 8            |         |
| O Ketua Prodi                                                 | Merc         | leka Belaja<br>1 Program MBKM | r                      |                       |                       |                  |                                   |              |                             |        |           |               |             |                  | Home / M | ahasiswa /   | мвкм    |
| 🛣 Dashboard<br>🏖 Akun                                         | < Mah        | asiswa<br>umo visibility      | for PDF CS             | V Free                |                       |                  |                                   |              |                             |        |           |               |             | Search           |          |              |         |
| Aktif Kembali                                                 | · · ·        | P4 NIM 74                     | Nama<br>Mahasiswa ++   | Program<br>MBKM ++    | Semester **           | Prodi 💠          | Nama<br>Program<br>Yang Diikuti ↔ | No.HP ++     | Email ++                    | File ↔ | Status ** | Pembimbing ++ | Keteragan 🎋 | KRS ++           | KHS 🕫    | РКРК<br>МВКМ | ++      |
| Mahasiswa Daftar                                              | • 1          | 2210832010                    | Putri Vanessa<br>Hulu  | Asistensi<br>Mengajar | Ganjil -<br>2024/2025 | llmu<br>Politik  | Kemendikbud                       | 081277907484 | putrivanessahulu1@gmail.com | *      | Lulus     | NOVIATRI      |             | 24 SKS           |          |              |         |
| O Kelas<br>O Kelas Tersedia Prodi Iain                        | < 2          | 2210831010                    | Rudi Noprianto         | Asistensi<br>Mengajar | Ganjil -<br>2024/2025 | ilmu<br>Politik  | Kemendikbud                       | 085363485501 | rudinoprianto41@gmail.com   | *      | Lulus     | NOVIATRI      |             | 24 SKS<br>Portal | •        |              |         |
| Otta Vakoinasi                                                | Show         | ing 1 to 2 of 2 entri         | es                     |                       |                       |                  |                                   |              |                             |        |           |               |             |                  | Previous | 1 Ne         | xt      |
| layanan.akademik.unand.ac.id/ind                              | lex.php/mero | lekabelajar/mah               | asiswambkm falas       | All rights reserve    | d.                    |                  |                                   |              |                             |        |           |               |             |                  |          | Versio       | n 1.8.2 |
| Daftar pantauan                                               |              |                               |                        | Q Se                  | arch                  | 4                | . 🖬 🧑                             | 0            | 늘 👄 🗰 🄇                     | 9 🔇    |           |               |             | ∧ @ d            | ) 🗈 🔐    | 10:05        | Ū,      |